# Import a Export medzi Omegou a iným softvérom

Import a Export v programe Omega slúži na importovanie/exportovanie len určitej časti dokladov, nie celej databázy, ako je to pri obnove archívu. V praxi to najčastejšie využívajú prevádzky, kde je napríklad účtovníctvo oddelené od faktúr, alebo pohybov v sklade. Prípadne import údajov do programu Omega sa využíva ak sa prechádza z iného ekonomického softvéru na program Omega.

#### Import

Do programu Omega je možné importovať údaje aj z iného softvéru. Importovať je možné:

- účtovné doklady,
- fakturáciu,
- zoznam skladových kariet,
- partnerov,
- pohyby v sklade (príjemky/výdajky) a iné.

Pri importe údajov do programu Omega je potrebné skontrolovať nastavenia pre porovnávacie kritéria, ktoré sa nachádzajú v menu **Firma – Nastavenia – Všeobecné nastavenia – záložka Prechod/Import/Eshop.** 

| Všeobecné nastavenia - Omega skúšobný príklad, s. r. o. (2018) |                                                                                                    |  |  |  |  |  |  |
|----------------------------------------------------------------|----------------------------------------------------------------------------------------------------|--|--|--|--|--|--|
| Firma                                                          | Porovnávanie partnerov pri prechode, importe a e-shope                                                                                                 |  |  |  |  |  |  |
| Užívateľ                                                       | Nazov firmy Ulica Mesto Stredisko Prevadzka IČO IČO - poradové číslo Vybraté položky musia byť vyplnené na                                             |  |  |  |  |  |  |
| Fakturácia                                                     | Kód partnera Interné číslo partnera każdom partnerovi v čiselniku a mali by<br>jednoznačne identifikovať partnera.                                     |  |  |  |  |  |  |
| Zaúčtovanie fakturácie                                         | Zvolene polozky musia platiť: O Aspoň jedna z nich O Všetky súčasne                                                                                    |  |  |  |  |  |  |
| Objedožuku                                                     | –Porovnávanie sklad. kariet pri prechode, importe, medzisklad. prevode a e-shope                                                                       |  |  |  |  |  |  |
| Objednavky                                                     | 🗹 Číslo karty 🗸 Názov 📄 EAN 📄 PLU 🔄 JKPOV                                                                                                    |  |  |  |  |  |  |
| Sklad                                                          | Vybraté položky musia byť vyplnené na každej karte a mali by jednoznačne identifikovať<br>kartu. Sú rozhodujúce aj pre zobrazovanie pohybov na sklade. |  |  |  |  |  |  |
| Sklad plus                                                     | Pri existencii karty na inom sklade a pri prechode prepísať jej údaje pôvodnou kartou                                                                  |  |  |  |  |  |  |
| ECR                                                            |                                                                                                    |  |  |  |  |  |  |
| SZČP                                                           |                                                                                                    |  |  |  |  |  |  |
| Registratúra                                                   |                                                                                                    |  |  |  |  |  |  |
| Prepojené doklady                                              |                                                                                                    |  |  |  |  |  |  |
| Iné                                                            |                                                                                                    |  |  |  |  |  |  |
| Prechod/Import/Eshop                                           |                                                                                                    |  |  |  |  |  |  |

Ak nebude v importnom súbore vyplnený **Variabilný symbol** pre doklady: **odoslané faktúry, odoslané preddavkové faktúry, odoslané dobropisy, storno faktúry, penalizačné faktúry,** tak program po importe automaticky naplní údaje podľa nastavení. Tieto nastavenia sú napr. v menu Fakturácia – Odoslané faktúry. Následne si vyberieme Možnosti – Nastavenie formulára. V tejto časti sa nachádza spôsob naplnenia variabilného symbolu.

## omega

Aby import údajov prebehol úspešne je potrebné importovať údaje výlučne vo formáte **textového súboru** (.TXT). Zároveň musí byť súbor .TXT upravený na požadovanú štruktúru. Samotný import sa vykonáva cez menu **Firma – Import.** Následne vyberáme možnosť **Import z textového súboru** a zvolíme tlačidlo **Ďalej**.

| Import                                     |        |
|--------------------------------------------|--------|
| Výber importu                              |        |
| - Formát importu                           |        |
| ◯ Import z inej Omegy                      |        |
| 🔿 Import miezd z Olympu                    |        |
| Import z textového súborul                 |        |
| O Import z XML                             |        |
| 🔿 Import skladových kariet z ECR od Elcomu |        |
| ○ Vytvorenie konfig. sub. pre autoimport   |        |
|                                            | ]      |
| Možnosti < Späť Ďalej >                    | Návrat |

Prostredníctvom tlačidla s lupou si vyhľadáme vo svojom počítači upravený textový súbor. Názov cesty sa automaticky prenesie do poľa **Zdrojový súbor**. Následne spustíme import prostredníctvom tlačidla **Štart.** 

| Import                                                                                                    |            |
|----------------------------------------------------------------------------------------------------|------------|
| Import z textového súboru                                                                                                    |            |
| Zdrojový súbor C:\Users\kros\Desktop\ImportOmega.txt                                                                                              | - <u>6</u> |
| Zdrojový súbor musí byť v tvare podporovanom programom Omega.<br>automaticky detekuje obsah súboru a naimportuje príslušné údaje.<br>Nastavenie — | Program    |
| Pridať neexistujúce údaje (doklady)                                                                                                    |            |
| O Prepísať existujúce údaje (doklady)                                                                                                    |            |
| O Pridať nové doklady a prepísať existujúce                                                                                                    |            |
|                                                                                                    |            |
| Možnosti < Späť Štart                                                                                                    | Návrat     |

### Export

Export údajov z programu Omega funguje rovnako ako import. Funkciu export vykonávame cez menu Firma – Export. Následne si vyberieme možnosť Export do textového súboru.

| Export                     |                               |
|----------------------------|-------------------------------|
| Výber exportu              |                               |
| – Formát exportu:          |                               |
| 🔘 Export pre inú Omegu     | Zrkadlový export pre partnera |
| Export do textového súboru |                               |
| O Export do XML            |                               |
|                            |                               |
| Možnosti < S               | päť Dalej > Návrat            |

## omega

**Zrkadlový export pre partnera** znamená, že doklady, ktoré vystavíme môžeme exportovať a náš partner ich potom jednoducho importuje do svojho programu ako došlé doklady.

V nasledujúcom kroku si vyberáme miesto, kde sa má vytvoriť exportný súbor. Zároveň si zo zoznamu vyberáme čo chceme exportovať, napríklad: doklady EUD, fakturáciu alebo pohyby v sklade. Potom spustíme export prostredníctvom tlačidla **Štart.** 

| Export                                                                                             |
|----------------------------------------------------------------------------------------------------|
| Export do textového súboru                                                                         |
| Výstupný súbor D:\Omega 21.50\Omega_export.txt 🔹                                                   |
| Čo exportovať 🛛 Doklady EUD 🗸 🔫                                                                    |
| Doklady EUD                                                                                        |
| Okruh Evidencia Čís. rad<br>Exportovať (Všetko) v (Všetko) v<br>Dátum DUÚP v od do<br>(Označené) v |
| Vytvor konfig. súbor<br>Program podľa zadaných nastavení vytvorí konfiguračný súbor exportu,       |
| ponocou koneno je potom mozne sposu, export na pozadi.                                             |
| Možnosti < Späť Štart Návrat                                                                       |

### Požiadavky na textový súbor

Pre ukážku sme použili exportný textový súbor vytvorený programom Omega pre typ údajov "Fakturácia". Súčasťou postupu je Exelový súbor v ktorom sú vysvetlené povinné údaje, ktoré by mal obsahovať textový súbor pre import údajov.

Riadok textového súboru začína jednou z hodnôt R00, R01 alebo R02, ktorá definuje typ dokladu, hlavičku dokladu prípadne typ položky dokladu.

| Fak   | turácia - Poznámkový | blok             |         |         |        |        |       |        | _     |        | ×   | - |
|-------|----------------------|------------------|---------|---------|--------|--------|-------|--------|-------|--------|-----|---|
| Súbor | Úpravy Formát Z      | obraziť Pomocník | c       |         |        |        |       |        |       |        |     |   |
| R00   | T01                  |                  |         |         |        |        |       |        |       |        |     | ^ |
| RØ1   | 10180008             | AA Cars,         | s.r.o.  | 3475547 | 18.03. | .2018  | 01.04 | .2018  | 18.0  | 3.2018 |     |   |
| RØ2   | Filter oleja         | Porter 1.4D      |         | 7       | ks     | 13.5   | V     | 8.4704 | 68    | 13.    | 5   |   |
| R01   | 10180009             | Blocks s.        | r.o.    | 4520134 | 5      | 25.04. | 2018  | 09.05. | 2018  | 25.    | 04. |   |
| RØ2   | Pneumatika l         | Iniroyal MS PI   | lus 66  | 5       | ks     | 67     | V     | 47.026 | 405   | 67     |     |   |
| RØ2   | Autobatéria          | BOSCH S3 12V     | 45Ah 46 | AØØ     | 1      | ks     | 53.5  | V      | 33.53 | 30657  |     |   |
| RØ1   | 10180010             | Slovak Te        | elekom, | a.s.    | 357634 | 469    | 03.05 | .2018  | 17.0  | 5.2018 |     |   |
| RØ2   | Nájomné 1            | m2 2             | 26.36   | V       | 25.36  | 26.36  | 0     | S      |       |        |     |   |
| RØ1   | 10180012             | AA Cars,         | s.r.o.  | 3475547 | 09.05. | .2018  | 23.05 | .2018  | 09.09 | 5.2018 |     |   |
| RØ2   | Nájomné 4            | m2 2             | 26.36   | V       | 25.36  | 26.36  | 0     | S      |       |        |     |   |

**R00** je označenie pre "typ údajov". Jednotlivé typy údajov majú nasledovné hodnoty:

| Т00  | Doklady EUD                                         |
|------|-----------------------------------------------------|
| T01  | Fakturácia (použité v príklade)                     |
| T02  | Pohyby na sklade                                    |
| Т03  | Skladové karty                                      |
| T04  | Číselník Partneri                                   |
| T06  | Došlé objednávky                                    |
| T07  | Obraty z účtovníctva                                |
| T08  | Úhrady                                              |
| Т09  | Kurzový lístok                                      |
| T10  | Cenník služieb                                      |
| T11  | Predajné ceny (v rámci skladových kariet)           |
| T12  | Dodávatelia (v rámci skladových kariet)             |
| T13  | Odvodené merné jednotky (v rámci skladových kariet) |
| T15  | Krátkodobý majetok                                  |
| T16  | SZČP (v rámci krátkodobého majetku)                 |
| T17  | Dlhodobý majetok                                    |
| T18  | SZČP (v rámci dlhodobého majetku)                   |
| T19  | Pohyby majetku ( v rámci dlhodobého majetku)        |
| T020 | SZČP                                                |

#### R01 je označenie pre "hlavičku dokladu".

| 📗 Fak | tury_Omega - Poznái | nkový blok          |         |        |         |       |        | _      |       | ×   |
|-------|---------------------|---------------------|---------|--------|---------|-------|--------|--------|-------|-----|
| Súbor | Úpravy Formát 2     | Zobraziť Pomocník   |         |        |         |       |        |        |       |     |
| R00   | T01                 |                     |         |        |         |       |        |        |       | ~   |
| R01   | 10180008            | AA Cars, s.r.o.     | 3475547 | 18.03. | 2018    | 01.04 | . 2018 | 18.03  | .2018 | )   |
| R02   | Filter olej         | a Porter 1.4D       | 7       | ks     | 13.5    | V     | 8.47   | 0468   | 13.   | 5   |
| R01   | 10180009            | Blocks s.r.o.       | 4520134 | 5      | 25.04.2 | 2018  | 09.05  | 5.2018 | 25.   | 04. |
| R02   | Pneumatika          | Uniroyal MS Plus 66 | 5       | ks     | 67      | V     | 47.02  | 26405  | 67    |     |
| R02   | Autobatéria         | BOSCH S3 12V 45Ah 4 | 20A     | 1      | ks      | 53.5  | V      | 33.53  | 0657  |     |
| R01   | 10180010            | Slovak Telekom,     | a.s.    | 357634 | 169     | 03.05 | .2018  | 17.05  | .2018 |     |
| ROD   | Nátompá 1           | m) )6.36            | M       | 25 26  | 26 36   | 0     | c      |        |       | _   |

#### R02 je označenie pre "položku dokladu".

| Fal   | ctury_Omega - Poznámkový blok   |         |        |        |       |       | _     |       | ×   |
|-------|---------------------------------|---------|--------|--------|-------|-------|-------|-------|-----|
| Súbor | Úpravy Formát Zobraziť Pomocník |         |        |        |       |       |       |       |     |
| R00   | T01                             |         |        |        |       |       |       |       |     |
| R01   | 10180008 AA Cars. s.r.o.        | 3475547 | 7 18.0 | 3.2018 | 01.04 | .2018 | 18.03 | .2018 |     |
| R02   | Filter oleja Porter 1.4D        | 7       | ks     | 13.5   | V     | 8.470 | 468   | 13.   | 5   |
| RØ1   | 10180009 Blocks s.r.o.          | 4520134 | 45     | 25.04. | 2018  | 09.05 | .2018 | 25.   | 04. |
| RØ2   | Pneumatika Uniroyal MS Plus 66  | 5       | ks     | 67     | V     | 47.02 | 6405  | 67    |     |
| RØ2   | Autobatéria BOSCH S3 12V 45Ah 4 | .00A    | 1      | ks     | 53.5  | V     | 33.53 | 0657  |     |

OMK-8/2018

!